# **Warranty Bulletin**

<QF7720962 rev4>

| Date    | Expiration | Group | No. | Page |
|---------|------------|-------|-----|------|
| 07.2022 | 07.2023    |       |     | 1(5) |

First Release [État ]

TGW SOFTWARE UPDATE FOR 3G DECOMISSIONING 9700 (B13R)

#### MODEL YEAR(S) AND VEHICLE SERIAL NUMBERS (VIN) INVOLVED

| Verify vehicle eligibility by chec<br><b>SYSTEM</b> avail | NOTICE TO SERVICE CENTERS<br>king warranty bulletin status with <b>SAP</b> or via <b>ONLINE WARRANTY</b><br>able on Service / Warranty tab of Prevost website. |
|-----------------------------------------------------------|----------------------------------------------------------------------------------------------------|
| Model                                                     | VIN                                                                                                    |
|                                                           | 3CET2V922J5 <u>186069</u> , 3CET2V929J51 <u>86070</u>                                                                                                    |
|                                                           | 3CET2V926J5 <u>186270</u> , 3CET2V924J5 <u>187126</u>                                                                                                    |
|                                                           | 3CET2V928J5 <b>187128</b> , 3CET2V921J5 <u><b>188024</b></u>                                                                                                   |
| Volvo 9700 us/can                                         | 3CET2V925J5 <u>188026</u> , 3CET2V920J5 <u>188029</u>                                                                                                    |
| Model Year: 2018 - 2020                                   | 3CET2V927J5 <b>189193</b> , 3CET2V920J5 <u><b>189519</b></u>                                                                                                   |
|                                                           | 3CET2V926J5 <u>190075</u> , 3CET2V928J5 <u>191373</u>                                                                                                    |
|                                                           | 3CET2V923K5 <u>195008</u> , 3CET2V928L5 <u>200494</u>                                                                                                    |
|                                                           | 3CET2W424L5 <b>201932</b>                                                                                                    |
| This bulletin does not necessarily app                    | ly to all the above-mentioned vehicles, some vehicles may have been modified                                                                                   |

before delivery. The owners of the vehicles affected by this bulletin will be advised by a letter indicating the Vehicle Identification Number (VIN) of each vehicle concerned.

#### DESCRIPTION

On the vehicles affected by this bulletin reprogram the TGW gateway to the latest version. These vehicles could not be reached with Over the Air updates.

### MATERIAL

No parts are needed for this bulletin:

#### **Tools required:**

| Description                | Qty |
|----------------------------|-----|
| Vocom interface and cables | 1   |
| Shop laptop with Tech tool | 1   |

### 07-06-2022

**WB22-84** 

# Warranty Bulletin

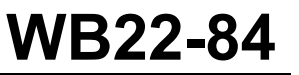

| Date    | Expiration | Group | No. | Page |
|---------|------------|-------|-----|------|
| 07.2022 | 07.2023    |       |     | 2(5) |

### PROCEDURE

DANGER

Park vehicle safely, apply parking brake, stop the engine.

Lock out & Tag out (LOTO) must be performed during set-up, maintenance, or repair activities. Refer to your local procedure for detailed information regarding the control of hazardous energy.

- 1. Connect the vehicle's battery charger to a 120-Volt outlet.
- 2. Connect Premium Tech Tool (PTT) to the vehicle On-Board Diagnostics connector (OBD). Connect the PC to a functional LAN or Wi-Fi connection and a power source.
- 3. Turn the ignition switch to "ON".

4. Log in to PTT.

5. On *Product* tab (item A), identify the vehicle (item B).

| Produc                                   | t Product History Diagnose Test Cal                                        | ibrate Program         | Impact                        |          |                                             |
|------------------------------------------|----------------------------------------------------------------------------|------------------------|-------------------------------|----------|---------------------------------------------|
| Selec                                    | ted Product (PREVH 720635)                                                 |                        |                               |          |                                             |
| 🌀 Re                                     | fresh 🛛 🛞 Settings                                                         | itest Selections 🛛 🔚 🕻 | DBD/LVD ▼                     |          |                                             |
| Product                                  | Details                                                                    |                        |                               | Product  | t Status                                    |
| Chassi                                   | s ID:                                                                      | VIN                    |                               | Status   | Description                                 |
| PREVH                                    | 720635                                                                     | 2PC                    | CH33493KO <mark>720635</mark> | <b>S</b> | No DTCs with status Active.                 |
| Model:                                   | —                                                                          | Cor                    | npany:                        | 0        | Control unit information. Details >>        |
| PREVH                                    |                                                                            | Volv                   | vo Buses                      | i        | Current battery level: 14.1 V.              |
| Emissi<br>US17 +<br>Electric<br>Multiple | on Level:<br>OBD2016<br>cal System:<br>xxed version 3                      |                        |                               |          |                                             |
| Connec                                   | tivity                                                                     |                        |                               | Campai   | gns (0)                                     |
| Status                                   | Description                                                                |                        |                               | There ar | re no available campaigns for this product. |
| <b>~</b>                                 | VOCOM I (USB) is connected to the computer.                                |                        |                               |          |                                             |
| 0                                        | The selected product PREVH 720635 is connected.<br>Product Data Retrieved: |                        | 2019-05-21 14:30:1            | ,        |                                             |
|                                          | Central Data Retrieved:                                                    |                        | 2019-05-21 14:30:2            | <b>,</b> |                                             |

- 6. Enter work order number.
- 7. Click Start Work.

| Narranty Bulletin                                                    |                | ,          | WB2   | 22-8 | 34   |
|----------------------------------------------------------------------|----------------|------------|-------|------|------|
|                                                                      | Date           | Expiration | Group | No.  | Page |
|                                                                      | 07.2022        | 07.2023    |       |      | 3(5  |
| Work Order Number                                                    | x              |            |       |      |      |
| Charge Batteries                                                     |                |            |       |      |      |
| Charge batteries (12/24V) while vehicle is in workshop.              |                |            |       |      |      |
| Enter a work order number or select a recently used work order numbe | r in the list. |            |       |      |      |
| Enter work order number:                                             |                |            |       |      |      |
| Enter Notes:                                                         |                |            |       |      |      |
|                                                                      |                |            |       |      |      |
|                                                                      |                |            |       |      |      |
|                                                                      |                |            |       |      |      |
|                                                                      |                |            |       |      |      |
| Start Work                                                           | Cancel         |            |       |      |      |

- 13. Select Program.
- 14. Select 1700-08-03-39 Program electronic Control Unit in the list.
- 16. Select Telematics Gateway (TGW)
- 15. Then click *Program* at the bottom right-hand corner

| ech fool    |                                                     |                |           |             |         |        |         |                                                                                                    |
|-------------|-----------------------------------------------------|----------------|-----------|-------------|---------|--------|---------|----------------------------------------------------------------------------------------------------|
| ech Tool    | Links Help                                          |                |           |             | _       |        |         | 📲 St-Nicolas SH                                                                                                    |
| roduct      | Product History                                     | Diagnose       | Test      | Calibrate   | Program | Impact | Maidcom | VBC Remote                                                                                                    |
| vaila       | ble updates                                         |                |           |             |         |        |         | 1700-08-03-39 Program Electronic Control Unit                                                                                                    |
|             | Software Package                                    |                |           |             | Status  |        |         |                                                                                                    |
|             | Vehicle Electronic Unit (<br>Telematics GateWay (To | VECU)<br>GW)   |           |             |         |        |         | This operation shows all updates that are available for this product.<br>Select the software packages for the control units to be updated and then click Program to start. |
|             |                                                     |                |           |             |         |        |         | To reinstall the same software version in a control unit, exit the operation and select the operation Replace hard                                                         |
|             |                                                     |                |           |             |         |        |         | When multiple software packages are selected, there will be a request to run a key cycling after each package                                                              |
|             |                                                     |                |           |             |         |        |         | Package status information                                                                                                    |
|             |                                                     |                |           |             |         |        |         | If a software package requires attention, a symbol is shown in the Status column                                                                                           |
|             |                                                     |                |           |             |         |        |         | Control unit calibration                                                                                                    |
|             |                                                     |                |           |             |         |        |         | It may be necessary to perform calibrations after an Electronic Control Unit has been programmed                                                                           |
|             |                                                     |                |           |             |         |        |         | Program > Cancel                                                                                                    |
| assis ID: F | REVX 737968 VIN: 4RK                                | J33493N9737968 | 3 Work Or | rder: 11111 |         |        |         | Program > Can                                                                                                    |

- 18. At the Automatically checked conditions step, tick the Confirmed check box.
- 19. Then click Continue.

| vvar                                                                                                    | ranty Bullet                                                                                                    | in                                                                                                    |                                                                                       |                       | WB2               | 22-8    | 84               |
|----------------------------------------------------------------------------------------------------|----------------------------------------------------------------------------------------------------|----------------------------------------------------------------------------------------------------|---------------------------------------------------------------------------------------|-----------------------|-------------------|---------|------------------|
|                                                                                                    |                                                                                                    |                                                                                                    | Date<br>07.2022                                                                       | Expiration<br>07.2023 | Group             | No.     | Pag<br><b>4(</b> |
|                                                                                                    |                                                                                                    |                                                                                                    |                                                                                       |                       |                   | -       | Jean R           |
| ry Test                                                                                                    | Calibrate Program Impact                                                                                                    |                                                                                                    |                                                                                       |                       |                   |         |                  |
| . @                                                                                                    |                                                                                                    | 1700-22-03                                                                                            | -12 Replace                                                                           | Hardware              |                   |         |                  |
| 2 (P)<br>3 🦣 🐔                                                                                                    | > 10 V 4                                                                                                    | Automatical 1 Battery volt 2 Parking br 3 Ignition ke                                                 | <b>ly checked co</b><br>age above 10 V<br>ake applied<br>y in <b>ON</b> position. Eng | nditions              |                   |         |                  |
|                                                                                                    |                                                                                                    | Confirmed                                                                                             |                                                                                       |                       |                   |         |                  |
|                                                                                                    |                                                                                                    |                                                                                                    |                                                                                       |                       |                   |         |                  |
|                                                                                                    |                                                                                                    |                                                                                                    |                                                                                       |                       |                   |         |                  |
|                                                                                                    |                                                                                                    |                                                                                                    |                                                                                       |                       |                   |         |                  |
|                                                                                                    |                                                                                                    |                                                                                                    |                                                                                       |                       |                   |         |                  |
|                                                                                                    |                                                                                                    |                                                                                                    |                                                                                       |                       | Continue >        |         | ancel            |
| 2PCVS3496M0                                                                                                    | C721125 Work Order: 11111                                                                                                    |                                                                                                    |                                                                                       |                       | Continue >        | C       | ancel            |
| 2PCVS3496MC<br>Click Co                                                                                                    | C721125 Work Order: 11111<br>ntinue at this screen.                                                                                                    |                                                                                                    |                                                                                       |                       | Continue >        | C       | ancel            |
| 2PCVS3496MC<br>Click Co<br>1700-22                                                                                                    | 2 <b>-03-12 Replace Hardware</b>                                                                                                    |                                                                                                    |                                                                                       |                       | Continue >        | C       | ancel            |
| 2PCVS3496MC<br>Click Co<br>1700-22                                                                                                    | 2 <b>-03-12 Replace Hardware</b>                                                                                                    |                                                                                                    |                                                                                       | _                     | Continue >        | C       | ancel            |
| 2PCVS3496MC<br>Click Co<br>1700-22<br>Information                                                                                                    | 2721125 Work Order: 11111<br>Intinue at this screen.<br>2-03-12 Replace Hardware                                                                                                    |                                                                                                    |                                                                                       | -                     | Continue >        | C       | ancel            |
| 2PCVS3496MC<br>Click Co<br>1700-22<br>Information<br>The table be<br>hardware (S                                                                                                    | C721125 Work Order: 11111<br>ntinue at this screen.<br>2-03-12 Replace Hardware<br>n:<br>Now displays the currently connected and identifi-<br>ubHW). The table does not indicate specifically w                                                                                                    | ed Electronic Control Units (ECU,                                                                     | ) and the connected su                                                                |                       | Continue >        | C       | ancel            |
| 2PCVS3496MC<br>Click Co<br>1700-22<br>Information<br>The table be<br>hardware (S<br>Note: S                                                                                          | C721125 Work Order: 11111<br>Intinue at this screen.<br>2-03-12 Replace Hardware<br>n:<br>Now displays the currently connected and identifi-<br>ubHW). The table does not indicate specifically w<br>ome sub hardware may not be displayed in the t                                                                                                    | ed Electronic Control Units (ECU,<br>/hat hardware to replace.<br>able until the Electronic Control U | ) and the connected su<br>Jnit is replaced and                                        | ıb                    | Continue >        | C       | ancel            |
| 2PCVS3496MC<br>Click CO<br>1700-22<br>Information<br>The table be<br>hardware (S<br>programmed                                                                                       | C721125 Work Order: 11111<br>Intinue at this screen.<br>2-03-12 Replace Hardware<br>n:<br>Now displays the currently connected and identified<br>ubHW). The table does not indicate specifically w<br>orme sub hardware may not be displayed in the t<br>d.                                                                                                    | ed Electronic Control Units (ECU,<br>/hat hardware to replace.<br>able until the Electronic Control U | ) and the connected su<br>Jnit is replaced and                                        | ıb                    | <u>Continue</u> > | C       | ancel            |
| 2PCVS3496MC<br>Click Co<br>1700-22<br>Information<br>The table be<br>hardware (S<br>note: S<br>programmed                                                                            | C721125 Work Order: 11111<br>Intinue at this screen.<br>2-03-12 Replace Hardware<br>n:<br>Now displays the currently connected and identifi-<br>ubHW). The table does not indicate specifically w<br>ome sub hardware may not be displayed in the t<br>d.                                                                                                    | ed Electronic Control Units (ECU,<br>that hardware to replace.<br>able until the Electronic Control U | ) and the connected su<br>Jnit is replaced and                                        | Ib                    | Continue >        | Product | ancel            |
| 2PCVS3496MC<br>Click CO<br>1700-22<br>Information<br>The table be<br>hardware (S<br>Note: S<br>programmed<br>Instruction<br>1 Turn t<br>2 Remo<br>3 Install<br>4 Turn t<br>5 Click 0 | C721125 Work Order: 11111 C721125 Work Order: 11111 C721125 Work Order: 11111 C7203-12 Replace Hardware In: Iow displays the currently connected and identificubHW). The table does not indicate specifically w ome sub hardware may not be displayed in the t d. C the ignition off Syste the old hardware I the new hardware he ignition on Continue to start programming                                                                                                    | ad Electronic Control Units (ECU,<br>hat hardware to replace.<br>able until the Electronic Control U  | ) and the connected su<br>Jnit is replaced and                                        | ıb                    | Continue >        | C       | ancel            |
| 2PCVS3496MC<br>Click CO<br>1700-22<br>Information<br>The table be<br>hardware (S<br>note: S<br>programmed<br>Instruction<br>1 Turn t<br>2 Remo<br>3 Install<br>4 Turn t<br>5 Click ( | C721125 Work Order: 11111 CATINUE at this screen. C2-03-12 Replace Hardware In: Now displays the currently connected and identified UDHW). The table does not indicate specifically w orme sub hardware may not be displayed in the t d. C the ignition off Syste the old hardware Net the old hardware Net the | ed Electronic Control Units (ECU,<br>hat hardware to replace.<br>able until the Electronic Control U  | ) and the connected su<br>Jnit is replaced and                                        | ıb                    | Continue >        | C       | ancel            |
| 2PCVS3496MC<br>Click CO<br>1700-22<br>Information<br>The table be<br>hardware (S<br>Note: S<br>programmed<br>Instruction<br>1 Turn t<br>2 Remo<br>3 Install<br>4 Turn t<br>5 Click t | C721125 Work Order: 11111  C721125 Work Order: 11111  Cartinue at this screen.  C-03-12 Replace Hardware  In:  Iow displays the currently connected and identificult WhW). The table does not indicate specifically w ome sub hardware may not be displayed in the t d.  I he ignition off we the old hardware the new hardware he ignition on Continue to start programming  SateWay (TGW) Hardware                                                                                                    | ed Electronic Control Units (ECU,<br>that hardware to replace.<br>able until the Electronic Control U | ) and the connected su<br>Jnit is replaced and                                        | ib                    | Continue >        | C       | ancel            |

Writer: FL

# Warranty Bulletin

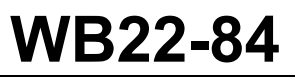

| Date    | Expiration | Group | No. | Page |
|---------|------------|-------|-----|------|
| 07.2022 | 07.2023    |       |     | 5(5) |

21. Once the programming steps are completed, click *Exit*.

| Tech Tool                                                                 | - 0                                                                                                    |
|---------------------------------------------------------------------------|----------------------------------------------------------------------------------------------------|
| Tech Tool Links Help Product History Test Calibrate Program Impact        | 🖓 Jean Ru                                                                                                    |
| Product     Product History     Test     Calibrate     Program     Impact | 1700-22-03-12 Replace Hardware         The following Electronic Control Units have been programmed Engine Control Module (EMS)         GXM_9746         It may be necessary to perform calibrations after an Electronic Control Unit has been programmed |
|                                                                           | Exit>                                                                                                    |
| assis ID: PREVH 721200 VIN: 2PCVS3493NC721200 Work Order: 11111           | Soduct 🥑 Onlin                                                                                                    |

8. Next, Clear any diagnostic trouble codes (DTC).

## PARTS / WASTE DISPOSAL

Discard waste according to applicable environmental regulations (Municipal/State[Prov.]/ Federal)

## WARRANTY

This modification is covered by Prevost's normal warranty. We will reimburse you the parts and 45 minutes (45 min) of labor upon receipt of a warranty claim. Please submit claim via our Online Warranty System, available at <a href="http://www.prevostcar.com">www.prevostcar.com</a> (under Service \ Warranty section). Use Claim Type: "Bulletin/Recall" and select "Warranty Bulletin WB22-84 ".

### OTHER

| VBC Bulletin | -       |  |
|--------------|---------|--|
| Fail Code    | 06.27-2 |  |
| Defect Code  | 49      |  |
| Syst. Cond   | В       |  |
| Causal Part  | 7770029 |  |

Access all our Service Bulletins on http://techpub.prevostcar.com/en/

or scan the QR-Code with your smart phone.

Are you a Vehicle owner? E-mail us at

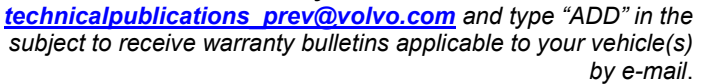

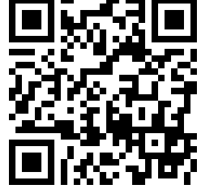